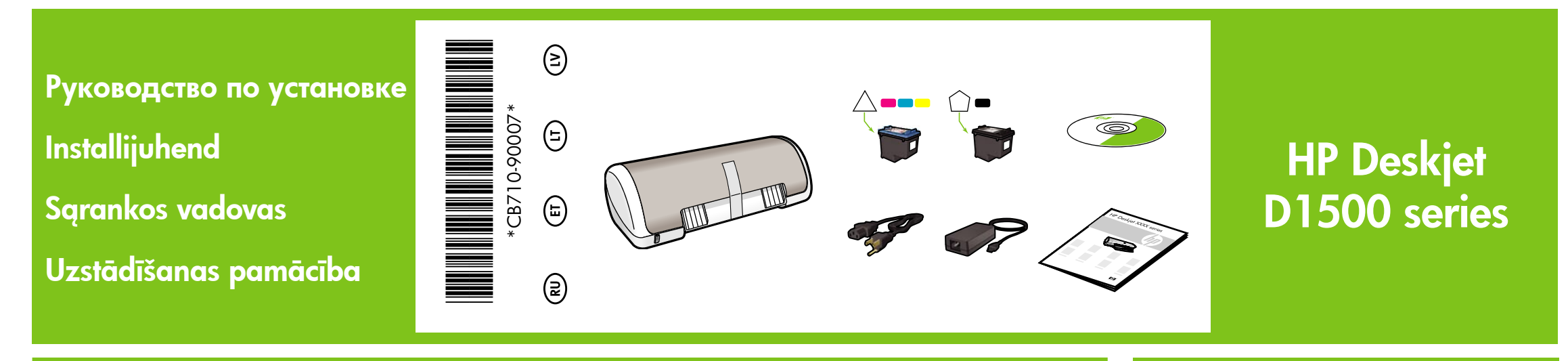

Удалите всю упаковочную ленту. Удалите транспортировочную вставку. Nuplėškite visas juosteles. Nuimkite pakuotės medžiagas.

Eemaldage kõik kleeplindid. Eemaldage pakkematerjal. Noņemiet visu lenti. Noņemiet iepakojuma materiālu.

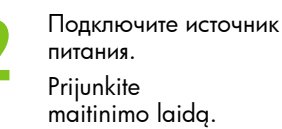

Ühendage seade vooluvõrku. Pievienojiet elektropadeves bloku.

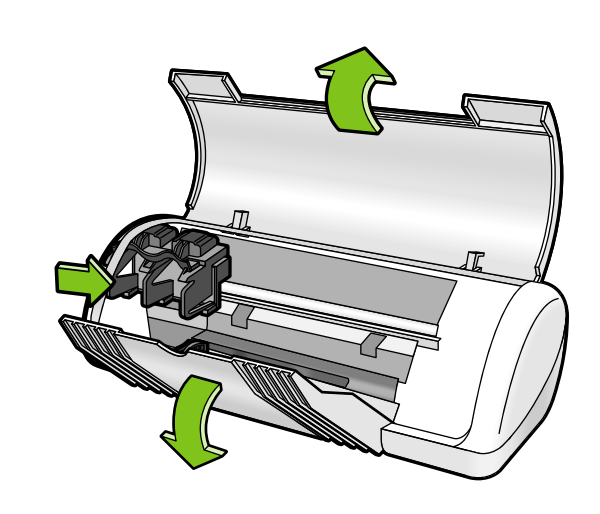

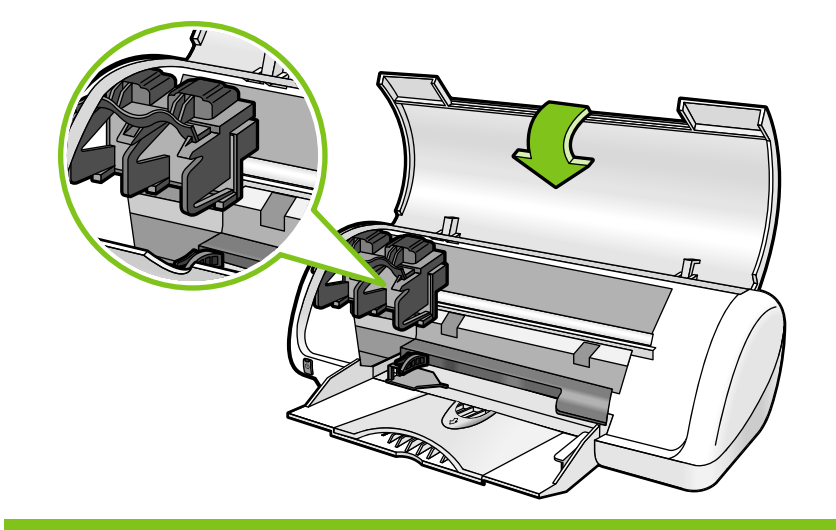

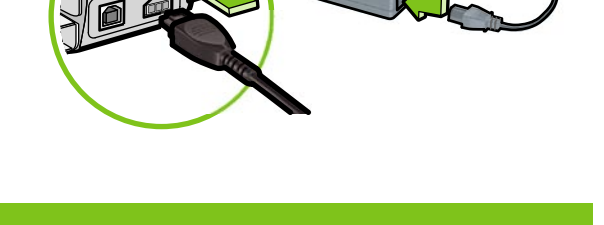

- Включите принтер. Lülitag Įjunkite spausdintuvą. Ieslēdz
  - Lülitage printer sisse. Ieslēdziet printeri.
- Откройте лоток для бумаги. Загрузите белую бумагу, затем аккуратно установите направляющую вплотную к стопке бумаги. Atidarykite popieriaus dėklą. Įdėkite balto popieriaus, tada popieriaus kreiptuvą tvirtai prispauskite prie popieriaus.

Avage paberisalv. Laadige valge paber, seejärel libistage paberijuhik vastu paberi serva.

Atveriet papīra tekni. Ievietojiet baltu papīru, pēc tam piebīdiet papīra vadotni cieši pie papīra.

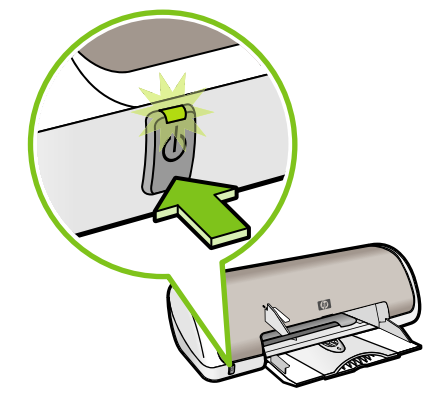

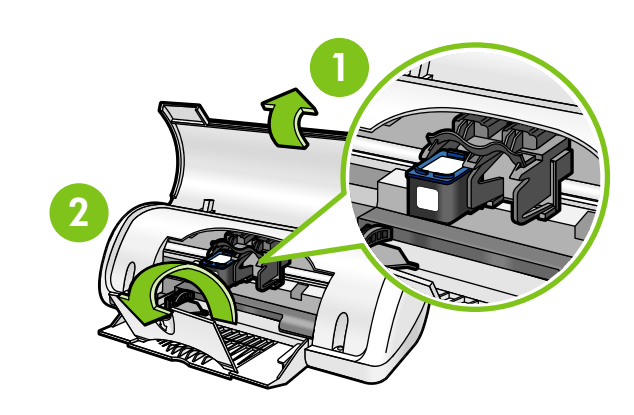

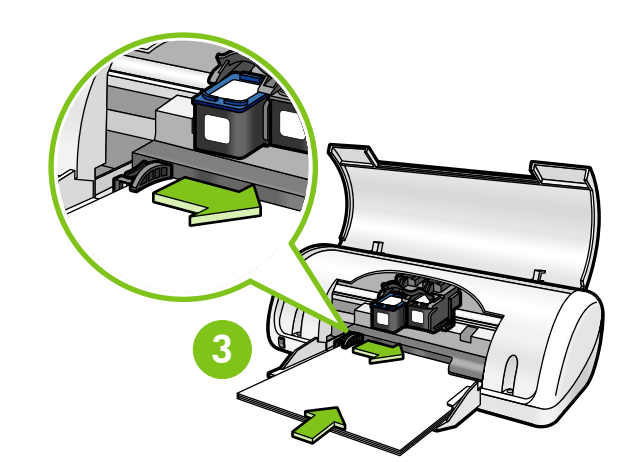

Потянув за розовый язычок, удалите защитную пленку с картриджей принтера. Tindikassetilt lindi eemaldamiseks tõmmake roosat lipikut. Truktelėję už rausvo galiuko nuo spausdinimo kasečių nuplėškite skaidrią juostelę.

Pavelciet aiz sarkanīgās mēlītes, lai noņemtu lenti no drukas kasetnēm.

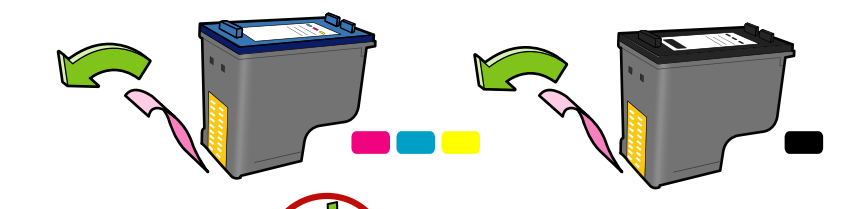

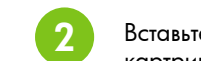

Вставьте картриджи. Продвигайте картриджи вперед до защелкивания.

Paigaldage tindikassetid. Vajutage kassette, kuni need kinnituvad klõpsatusega oma kohale.

Įdėkite spausdinimo kasetes. Stumkite kasetes pirmyn, kol jos užsifiksuos savo vietoje.

levietojiet drukas kasetnes. Piespiediet kasetnes uz priekšu, līdz tās ar klikšķi nofiksējas vietā. ивается слева. Черный картридж устанавливается

Не прикасайтесь к медной пластинке. Ärge puudutage vaskriba! Nelieskite varinės juostelės. Трехцветный картридж устанавливается слева. Paigaldage kolmevärviline tindikassett vasakule. Triju spalvu spausdinimo kasete istumkite kaireie. Черный картридж устанавливается справа. Paigaldage must tindikassett paremale. Juoda spausdinimo kasetę įstumkite dešinėje.

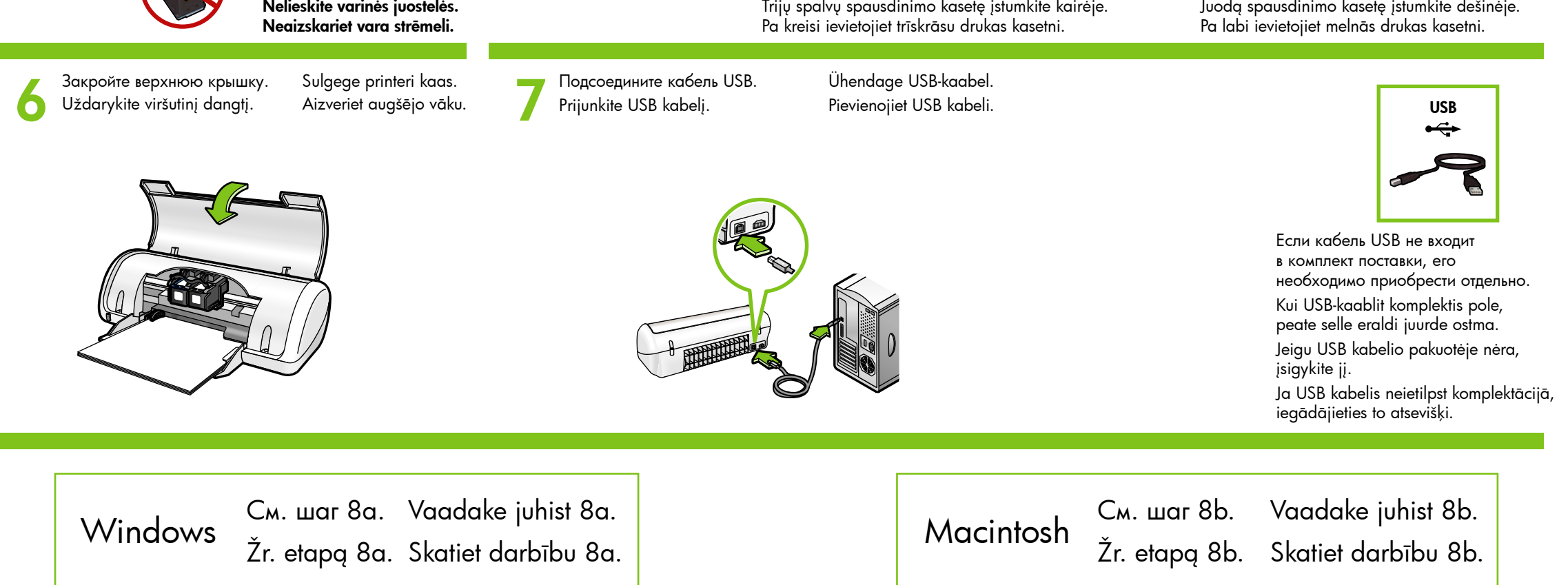

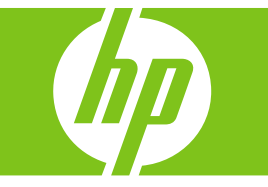

## Windows

### Установка программного обеспечения принтера (Windows)

1 На компьютере отображается значок мастера установки.

- 2 Следуйте инструкциям на экранах.
- 3 По требованию вставьте компакт-диск.
- 4 Отобразится экран мастера HP.
- 5 Следуйте экранным инструкциям мастера НР.

#### Не отображается экран мастера

- 1. Нажмите кнопку 'Пуск', затем 'Выполнить'.
- 2. Нажмите кнопку 'Обзор'
- 3. Выберите 'НРРР СD' в ниспадающем списке меню 'Искать'
- 4. Выберите 'Установить', затем нажмите кнопку 'Открыть'
- 5. Нажмите ОК и следуйте инструкциям на экране.
- Если после включения принтер не работает, см. Справочное руководство.

## Сбой при установке программного обеспечения Windows:

- 1 Извлеките компакт-диск из дисковода компакт-дисков и отсоедините кабель USB от компьютера.
- 2 Перезапустите компьютер.
- 3 Временно отключите программные межсетевые экраны и антивирусные программы. После установки программного обеспечения принтера запустите эти программы снова.
- 4 Вставьте компакт-диск с программным обеспечением принтера в дисковод компакт-дисков и, следуя экранным инструкциям, установите программное обеспечение принтера. Не подсоединяйте кабель USB до получения соответствующего указания.
- 5 После окончания установки перезапустите компьютер.

### Windowsi printeritarkvara installimine

- 1 Arvuti ekraanil kuvatakse installiviisard.
- 2 Täitke kuvatavad juhised.

Akent ei kuvata?

Run (Käivita)

viitejuhendit.

järgmiselt:

- 3 Vastava viiba kuvamisel sisestage CD.
- 4 Kuvatakse HP viisard. 5 Täitke HP viisardi aknas kuvatavad juhised.

Klõpsake nuppu Start ja siis käsku

2. Klõpsake nuppu Browse (Sirvi).

3. Klõpsake ripploendis Look in (Vt) väärtust HPPP CD.

4. Valige Setup (Install) ja klõpsake siis nuppu Open (Ava).

5. Klõpsake nuppu **OK** ja järgige ekraanil kuvatavaid juhiseid.

Kui isehäälestus ei tööta, siis lugege

## "Windows" spausdintuvo

#### programinės įrangos diegimas 1 Kompiuterio ekrane pasirodys vediklis.

- 2 Keliaukite iš lango į langą.
- 3 Kai būsite paraginti, įdėkite kompaktinį diską.
- 4 Pasirodys HP vediklio langas.
- 5 Vykdykite ekrane pateikiamus HP vediklio
- nurodymus.

#### Neatsiveria joks langas?

- Spustelėkite mygtuką "Start" (pradėti), tada pasirinkite "Run" (vykdyti).
- 2. Spustelėkite mygtuką "Browse" (naršyti).
- Išskleidžiamajame sąraše "Look in" (ieškoti) pasirinkite HPPP CD.
- 4. Pasirinkite "**Setup" (sąranka)**, tada spustelėkite mygtuką "**Open" (atverti**).
- 5. Spustelėkite OK (gerai) ir vykdykite ekrane patiekiamus nurodymuś

Jeigu savaiminis diegimas nevyksta, skaitykite "Bendrąsias instrukcijas".

## Jei nepavyksta įdiegti "Windows" programinės įrangos:

- 1 lšimkite kompaktinį diską iš kompiuterio kompaktinių diskų įtaiso ir nuo kompiuterio atjunkite USB kabelį.
- 2 lš naujo paleiskite kompiuterj.
- 3 Kuriam laikui išjunkite bet kokia programine užkardą ir užverkite visas antivirusines programas. Kai įdiegsite spausdintuvo programinę įrangą, šias programas paleiskite iš naujo.
- 4 į kompiuterio kompaktinių diskų įtaisą įdėkitė spausdintuvo programinės įrangos CD, tada, vykdydami ekrane pateikiamus nurodymus, įdiekite spausdintuvo programinę įrangą. Kol nebūsite paraginti, nejunkite USB kabelio.
- 5 Kai baigsite diegti, iš naujo paleiskite kompiuterį.

## Ja neizdodas instalēt Windows programmatūru:

- 1 Izņemiet kompaktdisku no datora CD-ROM diskdziņa un pēc tam atvienojiet USB kabeli no datora.
- 2 Restartējiet datoru.
- 3 Uz laiku deaktivizējiet jebkuru programmatūras ugunsmūri un aizveriet visas pretvīrusu programmas. Restartējiet šīs programmas pēc printera programmatūras instalēšanas.
- 4 levietojiet datora CD-ROM diskdzinī printera programmatūras kompaktdisku un pēc tam izpildiet ekrānā redzamos norādījumus, lai instalētu printera programmatūru. Nepievienojiet USB kabeli, kamēr nav parādīts atbilstošs norādījums.
- 5 Kad instalēšana ir pabeigta, restartējiet datoru.

## Macintosh

### Установка программного обеспечения принтера (Macintosh)

- 1 Вставьте компакт-диск с программным обеспечением принтера в дисковод компакт-дисков.
- 2 Если каталог компакт-диска закрыт, откройте его, дважды щелкнув значок компакт-диска в окне 'Finder' (Система поиска).
- 3 Дважды щелкните значок установки. 4 Подтвердите согласие с лицензионным

#### соглашением 5 Выберите Install (Установка). Дождитесь окончания процесса установки.

## Macintoshi printeritarkvara installimine

- 1 Sisestage CD-seadmesse printeritarkvara-CD. 2 Topeltklõpsake aknas Finder CD-ikooni (kui see pole veel avatud).
- 3 Topeltklöpsake installeri ikooni.
- **4** Aktsepteerige litsentsileping.
- 5 Klõpsake käsku Install (Installi).
- Oodake, kuni installimine viiakse lõpule.

## programinės įrangos diegimas

- spausdintuvo programinės įrangos kompaktinį diską.
- 2 Lange "Finder" (ieškiklis) dukart spustelėkite dar neatvertas).
- 3 Dukart spustelėkite diegimo programos
- Spustelėkite "Install" (diegti). 5
- Palaukite, kol baigsis diegimas.

### Instalējiet Macintosh printera programmatūru

- 1 levietojiet CD-ROM diskdzinī printera programmatūras kompaktdisku.
- 2 Logā Finder (Meklētājs) veiciet dubultklikšķi uz kompaktdiska ikonas, ja tas vēl nav atvērts.
- 3 Veiciet dubultklikšķi uz instalēšanas programmas ikonas.
- 4 Piekrītiet licences līguma noteikumiem.
- 5 Noklikšķiniet uz Install (Instalēt). Pagaidiet, kamēr instalācija tiek pabeigta.

## Kui Windowsi printeritarkvara installimine nurjub, siis toimige

- 1 Eemaldage CD arvuti CD-seadmest ja lahutage USB-kaabel arvutist.
- 2 Taaskäivitage arvuti.
- 3 Keelake ajutiselt kõik tarkvaralised tulemüürid ja sulgege viirusetõrjetarkvara. Printeritarkvara installimise järel taaskäivitage need programmid.
- 4 Asetage printeritarkvaraga CD arvuti CD-seadmesse ja järgige printeri tarkvara installimiseks ekraanil kuvatavaid juhiseid. Ärge ühendage USB-kaablit enne, kui teil palutakse seda teha.
- 5 Pärast installi lõpulejõudmist taaskäivitage arvuti.

# "Macintosh" spausdintuvo

- 1 Į kompaktinių diskų įtaisą įdėkite
- kompaktinio disko piktogramą (jeigu langas
- piktograma.

- Priimkite licencinės sutarties sąlygas.

## Instalējiet Windows printera programmatūru

## 1 Datorā tiek atvērts vednis.

- 2 Izpildiet logos redzamos norādījumus.
- 3 Pēc uzaicinājuma ievietojiet kompaktdisku.
- 4 Tiek atvērts HP vedņa ekrāns.
  - 5 Izpildiet ekrānā redzamos HP vedņa norādījumus.

Noklikšķiniet uz pogas Start (Sākt), pēc tam izvēlieties Run (Izpildīt).

Noklikšķiniet uz pogas Browse (Pārlūkot).

3. Nolaižamajā sarakstā Look in (Skatīt) izvēlieties HPPP CD.

4. Izvēlieties **Setup**, pēc tam noklikšķiniet uz pogas **Open (Atvērt)**.

5. Noklikšķiniet uz OK, pēc tam izpildiet ekrānā redzamos norādījumus.

skatiet uzziņu rokasgrāmatu.

Ja nedarbojas Plug and Play funkcionalitāte,

#### Ekrāns netiek atvērts?

#### При сбое в процессе установки... Kui installimine nurjub...

Jeigu įdiegti nepavyksta...

Ja instalēšana neizdodas...

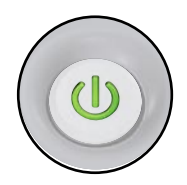

Убедитесь, что принтер включен. Veenduge, et printer on sisse lülitatud. Patikrinkite, ar jjungtas spausdintuvas. Pārbaudiet, vai printerim ir strāvas padeve.

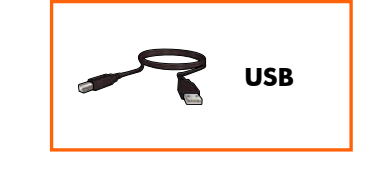

Убедитесь в надежности подключений кабеля. Veenduge, et kaablid on õigesti ja kindlalt ühendatud. Patikrinkite, ar gerai prijungti kabeliai. Pārbaudiet, vai ir stingri pievienoti abi kabela gali.

#### Printed in <country>-English

© 2007 Hewlett-Packard Development Company, LP. Windows® is a U.S registered trademark of Microsoft Corporation.

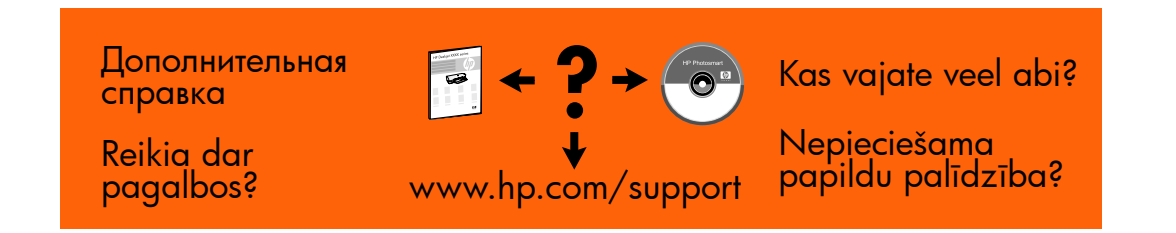

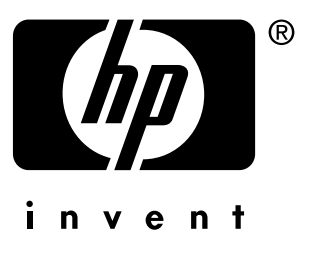